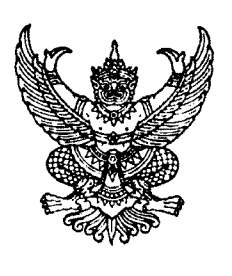

ที่ กค ๐๔๐๙.๓/ว **๓๑୭** 

กรมบัญชีกลาง ถนนพระราม ๖ กทม. ๑๐๔๐๐

🖻 กันยายน ๒๕๕๖

เรื่อง แนวปฏิบัติเกี่ยวกับการเรียกรายงานข้อมูลบัญชีผิดดุลและรายงานข้อมูลบัญชีที่ต้องไม่มียอดคงค้าง

เรียน ปลัดกระทรวง อธิบดี อธิการบดี เลขาธิการ ผู้อำนวยการ ผู้บัญชาการ ผู้ว่าการตรวจเงินแผ่นดิน ผู้ว่าราชการจังหวัด

สิ่งที่ส่งมาด้วย แนวปฏิบัติเกี่ยวกับการเรียกรายงานข้อมูลบัญชีผิดดุลและรายงานข้อมูลบัญชีที่ต้องไม่มียอดคงค้าง จำนวน ๑ ชุด (สามารถดาวน์โหลดได้จากเว็บไซต์ของกรมบัญซีกลาง www.cgd.go.th)

ด้วยกรมบัญชีกลางได้พัฒนาระบบ GFMIS ให้สามารถแสดงรายละเอียดรายงานข้อมูลบัญชี ผิดดุลและรายงานข้อมูลบัญชีที่ต้องไม่มียอดคงค้าง เพื่อให้ส่วนราชการใช้ในการตรวจสอบรายการบัญชีที่ปรากฏ ในงบทดลอง ทั้งนี้ หากตรวจสอบพบว่ามีข้อผิดพลาดทางบัญชีเกิดขึ้น หน่วยงานสามารถแก้ไขได้ โดยสามารถ เรียกรายงานดังกล่าวผ่านเครื่อง GFMIS Terminal และ GFMIS Web online

กรมบัญชีกลาง ขอเรียนว่า เพื่อให้หน่วยงานทราบขั้นตอนและวิธีปฏิบัติข้างต้น จึงจัดทำ แนวปฏิบัติเกี่ยวกับการเรียกรายงานข้อมูลบัญชีผิดดุลและรายงานข้อมูลบัญชีที่ต้องไม่มียอดคงค้าง รายละเอียด ปรากฏตามสิ่งที่ส่งมาด้วย

จึงเรียนมาเพื่อโปรดทราบ และแจ้งให้เจ้าหน้าที่ที่เกี่ยวข้องถือปฏิบัติต่อไป

ขอแสดงความนับถือ

(นางกิตติมา นวลทวี) รองอธิบดี ปฏิบัติราชการแทน อธิบดีกรมบัญชีกลาง

สำนักกำกับและพัฒนาระบบการบริหารการเงินการคลังภาครัฐแบบอิเล็กทรอนิกส์ กลุ่มงานกำกับและพัฒนาระบบงาน โทรศัพท์ o ๒๑๒๗ ๗๐๐๐ ต่อ ๔๒๘๙ โทรสาร o ๒๑๒๗ ๗๓๐๗

## แนวปฏิบัติเกี่ยวกับการเรียกรายงานข้อมูลบัญชีผิดดุลและรายงานข้อมูลบัญชีที่ต้องไม่มียอดคงค้าง แนบหนังสือกรมบัญชีกลาง ที่ กค 0409.3/ว311 ลงวันที่ 2 กันยายน 2556

กรมบัญชีกลางได้พัฒนาระบบ GFMIS ให้สามารถแสดงรายละเอียดรายงานข้อมูลบัญชีผิดดุล และรายงานข้อมูลบัญชีที่ต้องไม่มียอดคงค้าง เพื่ออำนวยความสะดวกให้ส่วนราชการตรวจสอบข้อมูลบัญชีผิดดุล ข้อมูลบัญชีที่ต้องไม่มียอดคงค้างที่ปรากฏในงบทดลองได้เป็นประจำทุกเดือน ทำให้ทราบข้อผิดพลาดทางบัญชีที่ เกิดขึ้นและแก้ไขได้โดยเร็ว โดยสามารถเรียกรายงานผ่านเครื่อง GFMIS Terminal และ GFMIS Web online ดังนี้

1. การเรียกรายงานผ่านเครื่อง GFMIS Terminal

1.1 ใช้คำสั่งงาน ZFI\_RPT0029 – รายงานแสดงข้อมูลบัญชีผิดดุลระดับหน่วยเบิกจ่าย เพื่อ ตรวจสอบข้อมูลบัญชีผิดดุลและข้อมูลบัญชีที่ต้องไม่มียอดคงค้างของแต่ละหน่วยเบิกจ่าย

1.2 ใช้คำสั่งงาน ZFI\_RPT0031 – รายงานสรุปข้อมูลบัญชีผิดดุลระดับกรม เพื่อตรวจสอบ ข้อมูลบัญชีผิดดุลและข้อมูลบัญชีที่ต้องไม่มียอด คงค้างของทุกหน่วยเบิกจ่ายภายใต้หน่วยงานระดับกรม

2. การเรียกรายงานผ่าน GFMIS Web online สามารถเรียกรายงานจาก รายงานแสดงข้อมูล บัญชีผิดดุลระดับหน่วยเบิกจ่าย โดย

2.1 เลือกรายงานข้อมูลบัญชีผิดดุล เพื่อตรวจสอบรายละเอียดบัญชีผิดดุล

2.2 เลือกรายงานข้อมูลบัญชีที่ต้องไม่มียอดคงค้าง เพื่อตรวจสอบรายละเอียดบัญชีที่ต้อง

ไม่มียอดคงค้าง

# 1. การเรียกรายงานผ่านเครื่อง GFMIS Terminal

1.1 รายงานแสดงข้อมูลบัญชีผิดดุลระดับหน่วยเบิกจ่าย - ZFI\_RPT0029

เข้าเมนู SAP → ส่วนเพิ่มเติม → ส่วนเพิ่มเติม - ระบบบัญชีแยกประเภททั่วไป → รายงาน → รายงานประจำเดือน → ZFI\_RPT0029 - รายงานแสดงข้อมูลบัญชีผิดดุลระดับหน่วยเบิกจ่าย ดับเบิลคลิกที่ 🔯 ZFI\_RPT0029 - รายงานแสดงข้อมูลบัณชีผิดดุลระดับหน่วยเบิกจ่าย ตามภาพที่ 1 แล้วกด Enter หรือกดปุ่ม 🖉 เพื่อเข้าสู่หน้าจอ "รายงานแสดงข้อมูลบัญชีที่มีข้อคลาดเคลื่อน " ตามภาพที่ 2

| $\cong$ ແມ $\mathfrak{g}(\underline{M})$ ແກ້ໃ $\mathfrak{v}(\underline{E})$ ແມ $\mathfrak{g}(\mathtt{L})$ พิเศษ $(\underline{A})$ ระบบ $(\underline{Y})$ ີຣີໃຮ້( $\underline{H})$                                                                                                    |
|----------------------------------------------------------------------------------------------------|
| 🎯 🛛 ZFI_RPT0029 💦 🔄 🔄 🕄 🚱 🚱 I 🖨 🛗 🛗 🖓 I 🏝 🕄 🎦 💭 🛣 I 🕱 🖗 📲                                                                                                    |
| SAP Easy Access ระบบ SAP R/3                                                                                                    |
| 💽 🖃   🏷   📇 เมนูอื่น   🕷 🕾 🖉   💌 🔺   🚺 สร้างบทบาท   🞯 กำหนดผู้ใช้ 🗟 เอกสารอธิบาย                                                                                                    |
|                                                                                                    |
| C Favorites<br>▽ C un SAP                                                                                                    |
| D ฉานักงาน                                                                                                    |
| D 🗀 ส่วนประกอบระหว่างระบบงาน                                                                                                    |
| ี่ ∠ี่มีอาจสตก<br>Dอารบัณฑ์                                                                                                    |
| 🕑 🗀 หรัพยากรบุคคล                                                                                                    |
| 🕑 🗀 ระบบสารสนเทศ                                                                                                    |
| Dเครื่องมือ<br>∑ —สวนเซ็นเซ็น                                                                                                    |
| <ul> <li>สวนเพิ่มเตม</li> <li>ฉ่านเพิ่มเติม - ระบบบัญชีเพื่อการบริหาร</li> </ul>                                                                                                    |
| 🕑 🗀 ส่วนเพิ่มเติม - ระบบสินทรัพย์ถาวร                                                                                                    |
| 🕑 🗀 ส่วนเพิ่มเติม - ระบบการเบิกจ่ายเงิน                                                                                                    |
| № La ส่วนเพิ่มเตม - ระบบบรหารงบประมาณ                                                                                                    |
| <ul> <li>พัฒนามักมี พี่ออย่าง เป็นเป็น เป็นเป็น เป็น</li></ul>                                                                                                    |
| Image: Construction of the second second se<br>second second second second second second second second second second second second second second second second second second second second second second second second second second second second second second second second second se |
| 🗢 📥 รายงาน                                                                                                    |
| ▷ □ รายงานแสดงเอกสารและบัญชี ▷ □ รายงานแสดงเอกสารและบัญชี                                                                                                    |
| ⊭ ⊑ารายงานขอมูลผลก<br>⊵ ⊡ารายงานประจำวัน                                                                                                    |
| 🗢 🔂 รายงานประจำเดือน                                                                                                    |
| 🗭 ZGL_MVT_MONTH - รายงานงบทดลองรายเดือน-หน่วยเบิกจ่าย                                                                                                    |
| ♥ ZGL_MVT_MONTH_CC - รายงานงบทดลองรายเดือน-รหัสหน่วยงาน                                                                                                    |
| ♥ F.06 - บญชแขกประเภทศารเป็นขอดดังเหลือ ♥ S ALR 87012284 - งบแสดงฐานะทางการเงิน และรายงานรายได้และค่าใช้จ่าย                                                                                                    |
| 🛞 ZGL_RPT071 - รายงานเงินนอกงบ แยกตามประเภทเงินฝาก/หน่วยงาน                                                                                                    |
| ♥ ZGL_R02 - รายงานแสดงยอดวัสดุคงเหลือตามแหล่งเงิน                                                                                                    |
| ♥ ZGL_R03_108 - รายงานการรับย้ายจ่ายย้าย เงินสด ณ สำนักงานคลัง ♥ ZGL_R03_111 - รายงานการรับย้ายจ่ายข้าย เงินสด ณ สานักงานคลัง                                                                                                    |
| 🗭 ZFI_RPT0029 - รายงานแสดงข้อมูลบัญชีผิดดูลระดับหน่วยเบิกจ่าย                                                                                                    |
| ZFI_RPT0031 - รายงานสรุปข้อมูลบัญชีผิดดุลระสับกรม                                                                                                    |
| ุ่⊳ <mark>เ_</mark> รายงานประจำปี<br>⊳ [] รวยงวนมีแปวตรอังกรุ่มเงินแลก                                                                                                    |

ภาพที่ 1

| โปรแกรม(P) แก้ไข(E) ไปที่(G) ระบบ(Y) วิธีใช้(H) | )                           |  |  |  |  |
|-------------------------------------------------|-----------------------------|--|--|--|--|
|                                                 | 😪   🖴 🕼   総   む む む 🙁 🐹 🖉 📑 |  |  |  |  |
| รายงานแสดงข้อมูลบัญบีที่มีข้อคลาดเค             | ลื่อน                       |  |  |  |  |
| •                                               |                             |  |  |  |  |
| ตัวเลือกห <b>ว</b> ่าไป                         |                             |  |  |  |  |
| ปี                                              | 2013                        |  |  |  |  |
| รหัสหน่วยงาน                                    |                             |  |  |  |  |
| รหัสหน่วยเบิกจ่าย                               | ถึง 🗢                       |  |  |  |  |
| งวดการผ่านรายการ                                |                             |  |  |  |  |
|                                                 |                             |  |  |  |  |
| 🔲 แสดงยอดที่ไม่ระบุ Sign                        |                             |  |  |  |  |
|                                                 |                             |  |  |  |  |

ภาพที่ 2

# การระบุเงื่อนไขการเรียกรายงาน

| - | ปี                | ระบบแสดงปีงบประมาณปัจจุบันเป็นปี ค.ศ. เช่น 2013          |
|---|-------------------|----------------------------------------------------------|
| - | รหัสหน่วยงาน      | ระบุรหัสหน่วยงานจำนวน 4 หลัก                             |
|   |                   | ตัวอย่างระบุ 1205                                        |
| - | รหัสหน่วยเบิกจ่าย | ระบุรหัสหน่วยเบิกจ่ายจำนวน 10 หลัก                       |
|   |                   | สามารถระบุเป็นค่าเดี่ยว (หน่วยเบิกจ่ายเดียว)             |
|   |                   | หรือ กดปุ่ม🖻 เพื่อระบุรหัสหน่วยเบิกจ่ายเพิ่ม             |
|   |                   | หรือ ระบุเป็นค่าช่วงระหว่างหน่วยเบิกจ่ายถึงหน่วยเบิกจ่าย |
|   |                   | ตัวอย่างระบุ 1200500001                                  |
| - | งวดการผ่านรายการ  | ระบุงวดบัญชีที่เรียกรายงาน                               |
|   |                   | ตัวอย่างระบุ 10                                          |
|   |                   |                                                          |

กดปุ่ม 🚱 ตามภาพที่ 3 ระบบจะแสดงรายละเอียดรายงานข้อมูลบัญชีผิดดุล ตามภาพที่4 และรายละเอียด รายงานข้อมูลบัญชีที่ต้องไม่มียอดคงค้าง ตามภาพที่ 5

| รายงานแสดงข้อมูลบัญขีที่มีข้อคลาดเคลื | รายงานแสดงข้อมูลบัญชีที่มีข้อคลาดเคลื่อน |  |  |  |  |  |
|---------------------------------------|------------------------------------------|--|--|--|--|--|
| •                                     |                                          |  |  |  |  |  |
| ตัวเลือกทั่วไป                        |                                          |  |  |  |  |  |
| บี                                    | 2013                                     |  |  |  |  |  |
| รหัสหน่วยงาน                          | 1205                                     |  |  |  |  |  |
| รหัสหน่วยเบิกจ่าย                     | 1200500001 ຄົນ 📄                         |  |  |  |  |  |
| งวดการผ่านรายการ                      | 10                                       |  |  |  |  |  |
|                                       |                                          |  |  |  |  |  |
| 🗌 แสดงยอดที่ไม่ระบุ Sign              |                                          |  |  |  |  |  |
|                                       |                                          |  |  |  |  |  |
|                                       |                                          |  |  |  |  |  |

ภาพที่ 3

| ั<br>รายการ(L) แก้ไข(E) ไปที่(G) การกำหนดค่า(S) ระบบ(Y) วิธีใช้(H)                                                                                                    |                                                  |                    |                     |  |  |  |  |
|----------------------------------------------------------------------------------------------------|--------------------------------------------------|--------------------|---------------------|--|--|--|--|
| 8 I I I I I I I I I I I I I I I I I I I                                                                                                    |                                                  |                    |                     |  |  |  |  |
| รายงานแสดงข้อมูลบัญขีที่มีข้อคลาดเคลื่อน                                                                                                    |                                                  |                    |                     |  |  |  |  |
| 3 4 7 7 2 % 6 2 4 4 4 6 1 4 4 1                                                                                                    |                                                  |                    |                     |  |  |  |  |
| 1205 : กรมพัฒนาพลังงานหาดแหน&อนุร<br>000001200500001 : สำนักงานเลขานุการกรม<br>รายงานข้อมูลบัญชีผิดดูล<br>วันที่ 31 กรกฎาคม 2013<br>บัญชีผิดดูล 58 บัญชี จากบัญชีทั้งหมด 320 บัญชี คิดเป็น 18.125 %<br>รายงาน ณ วันที่ 21 สิงหาคม 2013 เวลา 13:00 |                                                  |                    |                     |  |  |  |  |
| สำดับที                                                                                                    | ชื่อบัญชีแยกประเภท                               | รหัสบัญชีแยกประเภท | จำนวนเงิน           |  |  |  |  |
| 1                                                                                                    | บัตรภาษี                                         | 1101010103         | 375,127.65-         |  |  |  |  |
| 2                                                                                                    | บัญชีพักเงินสตรับ                                | 1101010110         | 36,780.00-          |  |  |  |  |
| 3                                                                                                    | พักเงินนำส่ง                                     | 1101010112         | 75,391,750.49-      |  |  |  |  |
| 4                                                                                                    | บัญชีเงินฝากกองคลัง                              | 1101020502         | 100.00-             |  |  |  |  |
| 5                                                                                                    | เงินฝากเพื่อชาระหนึ่                             | 1101020602         | 2,780.00-           |  |  |  |  |
| 6                                                                                                    | ธปท กทม. ในงบ                                    | 1101020701         | 1,701.00-           |  |  |  |  |
| 7                                                                                                    | เงินฝาก สกุลตปท. Rel                             | 1101020902         | 4,000.00-           |  |  |  |  |
| 8                                                                                                    | ออมทรัพย์-ทีเอกชน                                | 1101030102         | 999,972,079.00-     |  |  |  |  |
| 9                                                                                                    | เงินฝากอ่อมหรพย์ ตปห                             | 1101030106         | 200.00-             |  |  |  |  |
| 10                                                                                                    | กระแส-ทีเอกชน                                    | 1101030112         | 63,715,246.57-      |  |  |  |  |
| 11                                                                                                    | ลูกหนึ่เงินยิม-นอกงบ                             | 1102010102         | 8,807,196.00-       |  |  |  |  |
| 12                                                                                                    | ล/นเชิดข้องปชช.                                  | 1102050122         | 929.00-             |  |  |  |  |
| 13                                                                                                    | เงินจ่ายให้แง.ย่อย                               | 1102050127         | 1,605.00-           |  |  |  |  |
| 14                                                                                                    | เงนจายเหนง.เนตปท.                                | 1102050128         | 3,099,686.03-       |  |  |  |  |
| 15                                                                                                    | ล/นอนของหนวยงาน                                  | 1102050194         | 4,544,798.00-       |  |  |  |  |
| 16                                                                                                    | คางรบอนๆ - สรก<br>เวิระประเทศจรรี กละไ           | 1102050197         | /00.00-             |  |  |  |  |
| 1/                                                                                                    | เงินฟากประจาท Rei<br>เวิราสุร ระโรงสุรริม และโรง | 1104010101         | 200.00-             |  |  |  |  |
| 18                                                                                                    | เงนผากประจาเน ตปห.                               | 1104010103         | 5,250.00-           |  |  |  |  |
| 19                                                                                                    | ายเมือน                                          | 1105010101         | 40.00-              |  |  |  |  |
| 20                                                                                                    | สนคาสาเรจรูบ<br>อศร ร่วยร่ว หม้ออื่น             | 1105010103         | 90,238.84-          |  |  |  |  |
| 21                                                                                                    | มอน ใบบ ข่อย                                     | 1203010301         | 20.00-              |  |  |  |  |
| 22                                                                                                    | งสหา ในบริกา                                     | 1203010302         | 200.00-             |  |  |  |  |
| 24                                                                                                    | งสหา ในกิจการร่วมด้า                             | 1203010303         | 200.00-             |  |  |  |  |
| 25                                                                                                    | งลหาในรัฐวิชนอกตลาด-ย                            | 1203010304         | 100.00-             |  |  |  |  |
| 26                                                                                                    | งลหาในรัฐวิฯในตลาด-ย                             | 1203010305         | 200.00-             |  |  |  |  |
| 27                                                                                                    | งลพ Int. Org - ยาว                               | 1203010401         | 200.00-             |  |  |  |  |
| 28                                                                                                    | สิ่งปลูกสร้าง - Inte                             | 1205050101         | 4,840,480.66-       |  |  |  |  |
| 29                                                                                                    | สิ่งปลูกสร้าง AccDep                             | 1205050102         | 53,270.00           |  |  |  |  |
| 30                                                                                                    | คช.สนง.เช่า-คสส.                                 | 1206010105         | 1,000.00            |  |  |  |  |
| 31                                                                                                    | ครุภัณฑ์โฆษณา-เช่า                               | 1206040104         | 10,000.00-          |  |  |  |  |
| 32                                                                                                    | ครภัณฑ์ - Interface                              | 1206170101         | 942,681.63-         |  |  |  |  |
| 33                                                                                                    | จ/นรายจายประเภทหุน                               | 2101010104         | 100.00              |  |  |  |  |
| 24                                                                                                    | Nu.sg - Ini<br>ou eouwoe iof                     | 2101010100         | 26 505 454 16       |  |  |  |  |
| 36                                                                                                    | จ/น - อื่น                                       | 2101010199         | 100.00              |  |  |  |  |
| 37                                                                                                    | ภาษีเงินได้รอจ่ายคืน                             | 2101020103         | 200.00              |  |  |  |  |
| 38                                                                                                    | จ/น สรก-รับแหนกัน                                | 2101020106         | 419,872.72          |  |  |  |  |
| 39                                                                                                    | เจ้าหนี้อื่น-อื่น                                | 2101020199         | 3,988,300.00        |  |  |  |  |
| 40                                                                                                    | สาธารณูปโภคค้างจ่าย                              | 2102040101         | 311,938.56          |  |  |  |  |
| 41                                                                                                    | เงินค้างจ่าย                                     | 2102040108         | 1,000.00            |  |  |  |  |
| 42                                                                                                    | ค่างจ่ายอื่น-ภาครัฐ                              | 2102040198         | 136,626.26          |  |  |  |  |
| 43                                                                                                    | งหร.บรบเครงสรางหน                                | 2105010105         | 1,580.00            |  |  |  |  |
| 45                                                                                                    | เงินรอด การศูลหมุณเร<br>เงินรับฝากอื่น           | 2111020102         | 30 133 83           |  |  |  |  |
| 46                                                                                                    | เงินรับฝากประจาRel                               | 2111020103         | 10.000.00           |  |  |  |  |
| 47                                                                                                    | เงินประกันอื่นๆ                                  | 2112010199         | 894,039.85          |  |  |  |  |
| 48                                                                                                    | VAT ค้างจ่าย                                     | 2116010101         | 100.00              |  |  |  |  |
| 49                                                                                                    | ร/ดจากการให้บริการ                               | 4301020102         | 1,300.00            |  |  |  |  |
| 50                                                                                                    | ร/ดอุดหนุนจากRel-Rel                             | 4302010101         | 5,000.00            |  |  |  |  |
| 51                                                                                                    | TRรับงบบุคลากรจากรัฐ                             | 4307010103         | 5,000.00            |  |  |  |  |
| 52                                                                                                    | บญชรายไดคาปรับ                                   | 4313010103         | 472,758,628,670.10  |  |  |  |  |
| 53                                                                                                    | ศารางงานราชการอนๆ<br>ต่อน้อนไรทุโอ-ใช้นอน        | 5104020102         | 49,500,00           |  |  |  |  |
| 55                                                                                                    | คามาบระบา∺เชงาน<br>ต่าโหรศัพท์-ใ≪้งวน            | 5104020105         | 500.00-             |  |  |  |  |
| 56                                                                                                    | ค่าเสื่อม-ค.คอมฯ                                 | 5105010127         | 113,980.00-         |  |  |  |  |
| 57                                                                                                    | หนี้สญ-ล/นอื่น                                   | 5108010106         | 472,758,629.950.10- |  |  |  |  |
| 58                                                                                                    | T/E-s/ดผ/ดรอนำส่งคลั                             | 5210010112         | 100.00-             |  |  |  |  |
| * รวม                                                                                                    |                                                  |                    | 1,129,618,811.29-   |  |  |  |  |

| 2<br>รายการ(L) แก้ไข(E) ไปที่(G) การกำหนดค่า(S) ระบบ(Y) วิธีใช้(H)                                                                                                    |                                                               |                          |                                 |  |  |  |  |  |
|----------------------------------------------------------------------------------------------------|---------------------------------------------------------------|--------------------------|---------------------------------|--|--|--|--|--|
| 8 0 1 1 1 1 1 1 1 1 1 1 1 1 1 1 1 1 1 1                                                                                                    |                                                               |                          |                                 |  |  |  |  |  |
| ราบงานแสดงข้อมูลบัญชีที่มีข้อคลาดเคลื่อน                                                                                                    |                                                               |                          |                                 |  |  |  |  |  |
|                                                                                                    | 3   2 7 7   2 % 1 2   2 3 2 3 1 1 1 1 1 1 1 1 1 1 1 1 1 1 1 1 |                          |                                 |  |  |  |  |  |
| 1205 : กรมพัฒนาพลังงานทดแทน&อนุร<br>000001200500001 : สำนักงานเลขานุการกรม<br>รายงานข้อมูลบัญชีที่ต้องไม่มียอดคงค้าง<br>วันที่ 31 กรกฎาคม 2013<br>บัญชีที่มียอดคงเหลือ 67 บัญชี จากบัญชีทั้งหมด 320 บัญชี คิดเป็น<br>รายงาน ณ วันที่ 21 สิงหาคม 2013 เวลา 13:00 |                                                               |                          |                                 |  |  |  |  |  |
| ลำดับที่                                                                                                    | ชื่อบัญชีแยกประเภท                                            | รหัสบัญชีแยกประเภท       | จำนวนเงิน                       |  |  |  |  |  |
| 1                                                                                                    | พักรอ Clearing<br>ปป. เงินฝากคลัง                             | 1101010113               | 472,032,032.36-                 |  |  |  |  |  |
| 3                                                                                                    | พักล/นเงินยืมนอกงบ                                            | 1102010198               | 100.00                          |  |  |  |  |  |
| 4                                                                                                    | พักที่ดินกรรมสิทธิ์                                           | 1204010102               | 100.00-                         |  |  |  |  |  |
| 5                                                                                                    | พักอาคารพักอาศัย                                              | 1205010102               | 2,006,900.00                    |  |  |  |  |  |
| 6                                                                                                    | พักอาคารสำนักงาน                                              | 1205020102               | 80,900.00                       |  |  |  |  |  |
| 7                                                                                                    | พักอาคารราชพัสดุ-สนง                                          | 1205020105               | 1,000,000.00                    |  |  |  |  |  |
| 8                                                                                                    | พักอาคารเพื่อป/ยอื่น                                          | 1205030102               | 400.00-                         |  |  |  |  |  |
| 10                                                                                                    | พกสวนบบ.ส/ทเชา                                                | 1205030107               | 100.00-                         |  |  |  |  |  |
| 10                                                                                                    | พกลงปลูกสราง<br>พัฒนุรัญห์ส่วนัย รวม                          | 1205040102               | 400.00                          |  |  |  |  |  |
| 12                                                                                                    | พักยานหาพนะ                                                   | 1206020102               | 2.376.671.00-                   |  |  |  |  |  |
| 13                                                                                                    | พักเครื่องใช้ไฟฟ้า                                            | 1206030102               | 24.100.00-                      |  |  |  |  |  |
| 14                                                                                                    | พักครภัณฑ์โฆษณา                                               | 1206040102               | 1,805,900.00                    |  |  |  |  |  |
| 15                                                                                                    | พักครุภัณฑ์การเกษตร                                           | 1206050102               | 900.00                          |  |  |  |  |  |
| 16                                                                                                    | พักครุภัณฑ์โรงงาน                                             | 1206060102               | 6,900.00                        |  |  |  |  |  |
| 17                                                                                                    | พักครุภัณฑ์ก่อสร้าง                                           | 1206070102               | 7,030.00                        |  |  |  |  |  |
| 18                                                                                                    | พักครุภัณฑาสารวจ                                              | 1206080102               | 500.00-                         |  |  |  |  |  |
| 19                                                                                                    | พกครุภณฑาวหย                                                  | 1206090102               | 5,450.00-                       |  |  |  |  |  |
| 20                                                                                                    | พกษอมพาแต่อระสื่องพว                                          | 1206100102               | 142,013.99                      |  |  |  |  |  |
| 22                                                                                                    | ศกครุภณฑก เรคกษา<br>พักครุภณฑ์บ้านครัว                        | 1206120102               | 100.00                          |  |  |  |  |  |
| 23                                                                                                    | พักครภัณฑ์ก็ฟ้า                                               | 1206130102               | 100.00-                         |  |  |  |  |  |
| 24                                                                                                    | พักครุภัณฑ์สนาม                                               | 1206150102               | 100.00-                         |  |  |  |  |  |
| 25                                                                                                    | พักครุภัณฑ์อื่น                                               | 1206160102               | 14,420.00                       |  |  |  |  |  |
| 26                                                                                                    | ฬกอาวุธ                                                       | 1207010105               | 200.00-                         |  |  |  |  |  |
| 27                                                                                                    | พักถนน                                                        | 1208010102               | 22,523.60-                      |  |  |  |  |  |
| 28                                                                                                    | พักสะพาน<br>พัวร่อ แอ็นข้อ                                    | 1208020102               | 30,000.00-                      |  |  |  |  |  |
| 30                                                                                                    | พักโปรแกรมตอมฯ                                                | 1208040102               | 100.00-                         |  |  |  |  |  |
| 31                                                                                                    | ฬกส/หาไม่มีตัวตน                                              | 1209020102               | 100.00-                         |  |  |  |  |  |
| 32                                                                                                    | พักงานระหว่างก่อสร้า                                          | 1211010102               | 1,192,545.40                    |  |  |  |  |  |
| 33                                                                                                    | W/H tax-yeea(03)                                              | 2102040103               | 9,925,077.00                    |  |  |  |  |  |
| 34                                                                                                    | VV/H tax - れいの 1<br>)A//H tax- れいの ぎら(52)                     | 2102040104               | 9,089.00-                       |  |  |  |  |  |
| 36                                                                                                    | W/Htax- กงด.นิติ(53)                                          | 2102040106               | 895,047.55                      |  |  |  |  |  |
| 37                                                                                                    | ปรับหมวดรายจ่าย                                               | 5301010101               | 50,000.00-                      |  |  |  |  |  |
| 38                                                                                                    | พักค่าใช้จ่าย                                                 | 5301010103               | 73,250.00-                      |  |  |  |  |  |
| 39                                                                                                    | พก เงนพากคลง<br>Conv อาคารพัด                                 | 6201010101               | 1,00-                           |  |  |  |  |  |
| 41                                                                                                    | Conv อาคารสำนักงาน                                            | 6304010101               | 259,444,053.56-                 |  |  |  |  |  |
| 42                                                                                                    | ConvAcc-Depre anensa                                          | 6305010101               | 57,417,824.96                   |  |  |  |  |  |
| 43                                                                                                    | Conv สิ่งปลูกสร้าง                                            | 6306010101               | 2,037,187,255.34-               |  |  |  |  |  |
| 44                                                                                                    | Convacc-Depre สงปล<br>Copyส่วยโองวน                           | 6307010102               | 899,062,777.34<br>6 670 587 50- |  |  |  |  |  |
| 46                                                                                                    | Convacc-Depre สานักง                                          | 6307010102               | 2,377,595,30                    |  |  |  |  |  |
| 47                                                                                                    | Conv ยานพาหนะ                                                 | 6308010101               | 17,961,042.00-                  |  |  |  |  |  |
| 48                                                                                                    | ConvAcc-Depre ยานพาห                                          | 6308010102               | 9,254,988.70                    |  |  |  |  |  |
| 49                                                                                                    | Conv ไฟฟาและวหายุ<br>ConvAcc-Depre ไฟฟ้อม                     | 6309010101               | 17,231,113.75-                  |  |  |  |  |  |
| 51                                                                                                    | Conv Acc-Depre tim in                                         | 6311010101               | 36.122.206.00-                  |  |  |  |  |  |
| 52                                                                                                    | ConvAcc-Depre การเกษา                                         | 6311010102               | 24,900,611.30                   |  |  |  |  |  |
| 53                                                                                                    | Conv โรงงาน                                                   | 6312010101               | 90,000.00-                      |  |  |  |  |  |
| 54                                                                                                    | Convacc-Depre โรงงาน<br>Copy ต่อสร้าง                         | 6312010102               | 89,999.00<br>4 977 140 00-      |  |  |  |  |  |
| 56                                                                                                    | ConvAcc-Depre ก่อสรั                                          | 6313010102               | 4,567,749.93                    |  |  |  |  |  |
| 57                                                                                                    | Conv แพหย์                                                    | 6315010101               | 24,012,991.75-                  |  |  |  |  |  |
| 58                                                                                                    | ConvAcc-Depre แพทย์                                           | 6315010102               | 8,863,791.99                    |  |  |  |  |  |
| 59                                                                                                    | Conv คอมพวเตอร<br>ConvAcc-Depre คอมพืด                        | 6316010102               | 2,295,754.00-                   |  |  |  |  |  |
| 61                                                                                                    | Conv สินทรัพย์ระหว่า                                          | 6330010101               | 940,200,406.90-                 |  |  |  |  |  |
| 62                                                                                                    | พัก-ยกยอด C/A                                                 | 6331010105               | 100.00-                         |  |  |  |  |  |
| 63                                                                                                    | พัก-เงินทดรองราชการ                                           | 6401010101               | 90,000.00-                      |  |  |  |  |  |
| 64                                                                                                    | พก-เจาหนิการคำแล<br>พัก-เว็บประศัย ร้องอาว                    | 6401010104<br>6401010107 | 600.00                          |  |  |  |  |  |
| 66                                                                                                    | พัก-เงินรับฝากสรก                                             | 6401020101               | 10.00                           |  |  |  |  |  |
| 67                                                                                                    | ปรับประกาษีหัก อบที                                           | 6501010102               | 1 00-                           |  |  |  |  |  |
| * รวม                                                                                                    |                                                               |                          | 2,739,911,413.26-               |  |  |  |  |  |

1.2 รายงานแสดงข้อมูลบัญชีผิดคุลระดับกรม - ZFI\_RPT0031

เข้าเมนู SAP → ส่วนเพิ่มเติ่ม → ส่วนเพิ่มเติม - ระบบบัญชีแยกประเภททั่วไป → รายงาน → รายงานประจำเดือน → ZFI\_RPT0031 - รายงานสรุปข้อมูลบัญชีผิดดุลระดับกรม ดับเบิลคลิกที่ 🔀 ZFI\_RPT0031 - รายงานสรุปข้อมูลบัญชีผิดดุลระดับกรม แล้วกด Enter หรือกดปุ่ม 🞯 เพื่อเข้าสู่หน้าจอ "รายงานสรุปข้อมูลบัญชีผิดดุลระดับกรม ตามภาพที่ 7

| [ອ້<br>                                                                                     |
|---------------------------------------------------------------------------------------------|
|                                                                                             |
|                                                                                             |
| SAP Easy Access கூப்ப SAP R/3                                                               |
| 🕼 🖃   🏷   📇 เมนูอื่น   😹 🖽 🖉   💌 🔺   🚱 สร้างบทบาท   🞯 กำหนดผู้ใช้ 🗟 เอกสารอธิบาย            |
|                                                                                             |
|                                                                                             |
|                                                                                             |
| P an สามารถนับ ระหมาว่างระบบงาน                                                             |
|                                                                                             |
| D การบัณฑ์                                                                                  |
| 🗁 ทรัพยากรบุคคล                                                                             |
| D 🗀 ระบบสารสนเทศ                                                                            |
| D 🗀 เครื่องมือ                                                                              |
| 🗢 🔁 ส่วนเพิ่มเติม                                                                           |
| 🕑 🗀 ส่วนเพิ่มเติม - ระบบบัญชีเพื่อการบริหาร                                                 |
| 🕑 🛄 ส่วนเพิ่มเติม - ระบบสินทรัพย์ถาวร                                                       |
| 🕑 🛄 ส่วนเพิ่มเติม - ระบบการเบิกจ่ายเงิน                                                     |
| 🕨 🗋 ส่วนเพิ่มเติม - ระบบบริหารงบประมาณ                                                      |
| ี่ ∑ี่ ส่วนเพิ่มเติม - ระบบบัญชีแยกประเภทท้วไป                                              |
| ี่ ≀ั⊔ข้อมูลหลัก<br>⊳⊂วิษั≄                                                                 |
| レロー การบนทกรายการ                                                                           |
| <ul> <li>รายงาน</li> <li>โกลง และสารและข้อหรือ</li> </ul>                                   |
| <ul> <li>มาการของ กินแสดงเอกสารแสงอาญาว</li> <li>มาการของ กิน กระเทศ ระเทศ อาญาว</li> </ul> |
|                                                                                             |
| 🗸 🔂 รายงานประจำเดือน                                                                        |
| ♥ ZGL MVT MONTH - รายงานงบทดลองรายเดือน-หน่วยเบิกจ่าย                                       |
| 🖗 ZGL_MVT_MONTH_CC - รายงานงบทดลองรายเดือน-รหัสหน่วยงาน                                     |
| 🛇 F.08 - บัญชีแยกประเภททั่วไป:ยอดคงเหลือ                                                    |
| 💬 S_ALR_87012284 - งบแสดงฐานะทางการเงิน และรายงานรายได้และค่าใช้จ่าย                        |
| 💬 ZGL_RPT071 - รายงานเงินนอกงบ แยกตามประเภทเงินฝาก/หน่วยงาน                                 |
| 🖗 ZGL_R02 - รายงานแสดงยอดวัสดุคงเหลือตามแหล่งเงิน                                           |
| 父 ZGL_R03_108 - รายงานการรับย้ายจ่ายย้าย เงินสด ณ สำนักงานคลัง                              |
| ✓ ZGL_R03_111 - รายงานการรับข้ายจ่ายข้าย เงินสด ณ กรมธนารักษ์                               |
| M2 ZFI RPT0029 - รายงานแสดงข้อมลบัณชีผิดดลระดับหน่วยเบิกจ่าย                                |
|                                                                                             |
| 🗁 รายงานบระจาบ                                                                              |
| 🕐 🛄 รายงานเงนผากคลงกลุ่มเงนนอก                                                              |

| LŻ – – – – – – – – – – – – – – – – – – – |                            |                     |     |      |           |
|------------------------------------------|----------------------------|---------------------|-----|------|-----------|
| โปรแกรม( <u>P</u> ) แก้ไข( <u>E</u> )    | "ไปที่( <u>G) ระบบ(Y</u> ) | วิธีใช้( <u>H</u> ) |     |      |           |
| <b>Ø</b>                                 | L (                        | ଚି 🙆 🚷 । 🖴          | 日間に | 8008 | 🐹 🗾   🔞 🖪 |
| รายงานสรุปข้อมูลเ                        | บัญขึ่งใดดุลระดัเ          | บกรม                |     |      |           |
| Ð                                        |                            |                     |     |      |           |
|                                          |                            |                     |     |      |           |
| ด้วเลือกทั่วไป                           |                            |                     |     |      |           |
| ป                                        |                            | 2013                |     |      |           |
| รหัสหน่วยงาน                             |                            | R                   |     |      |           |
| งวดการผ่านรายการ                         |                            |                     |     |      |           |
|                                          |                            |                     |     |      |           |

ภาพที่ 7

# การระบุเงื่อนไขการเรียกรายงาน ตัวเลือกทั่วไป

| - | ปี               | ระบบแสดงปีงบประมาณปัจจุบันเป็นปี ค.ศ. เช่น 2013 |
|---|------------------|-------------------------------------------------|
| - | รหัสหน่วยงาน     | ระบุรหัสหน่วยงาน จำนวน 4 หลัก                   |
|   |                  | ตัวอย่างระบุ 0307                               |
| - | งวดการผ่านรายการ | ระบุงวดบัญชีที่เรียกรายงาน                      |
|   |                  | ตัวอย่างระบุ 6                                  |
|   |                  |                                                 |

กดปุ่ม 🚱 ตามภาพที่ 8 ระบบจะแสดงรายละเอียดรายงานสรุปข้อมูลบัญชีผิดดุลระดับกรม ตามภาพที่ 9

| É                                    |                                        |  |  |  |  |  |
|--------------------------------------|----------------------------------------|--|--|--|--|--|
| โปรแกรม(₽) แก้ใช(E) ใปที่(0          | ) ระบบ( <u>Y</u> ) วิธีใช้( <u>H</u> ) |  |  |  |  |  |
| 8                                    | 4 📙 ( 😋 😪 ( 🖴 份 份) 2 份 份 🔛 📰 🛜 🗳       |  |  |  |  |  |
| รายงานสรุปข้อมูลบัญขึ้ผิดดุลระดับกรม |                                        |  |  |  |  |  |
|                                      |                                        |  |  |  |  |  |
|                                      |                                        |  |  |  |  |  |
| ด้วเลือกหัวใป                        |                                        |  |  |  |  |  |
| ปี                                   | 2013                                   |  |  |  |  |  |
| รหัสหน่วยงาน                         | 0307                                   |  |  |  |  |  |
| งวดการผ่านรายการ                     | 6                                      |  |  |  |  |  |
|                                      |                                        |  |  |  |  |  |

ภาพที่ 8

#### รายการ(L) แก้ไข(E) ไปที่(G) การกำหนดค่า(S) ระบบ(Y) วิธีใช้(H

) 🖉 🔛 🕲 😧 😫 🛗 🛗 🖏 🖏 🖄 🔛 📰 🔽 🖉

รายงานสรุปข้อมูลบัญขึผิดดุลระดับกรม

🕑 |

## 

0307 : กรมสรรพากร รายงานสรุปข้อมูลบัญชีผิดดุลระดับกรม วันที่ 31 มีนาคม 2013

#### รายงาน ณ วันที่ 06 มิถุนายน 2013 เวลา 11:55

| จังหวัด         | รหัสหน่วยเบิกจ่าย | ชื่อหน่วยเบิกจ่าย                       | จำนวนบัญชีทั้งหมด | จำนวนบัญชีผิดดุล | จำนวนบัญชีที่ต้องไม่มียอดคงค้าง | ร้อยละผิดดุล | ร้อยละที่ต้องไม่มียอดคงค้าง |
|-----------------|-------------------|-----------------------------------------|-------------------|------------------|---------------------------------|--------------|-----------------------------|
|                 |                   |                                         |                   | -                |                                 |              |                             |
| ส่วนกลาง        | 300700007         | กองคลัง กรมสรรพากร                      | 63                | 9                | 1/                              | 14.286       | 26.984                      |
|                 | 300700021         | สำนักงานสรรพากรภาค 1                    | 26                | 4                | 4                               | 15.385       | 15.385                      |
|                 | 300700028         | สำนักงานสรรพากรภาค 2                    | 20                | 4                | 2                               | 20.000       | 10.000                      |
|                 | 300700034         | สำนักงานสรรพากรภาค 3                    | 20                | 4                | 4                               | 20.000       | 20.000                      |
| สมุทรปราการ     | 300700064         | สำนักงานสรรพากรพื้นที่สมุทรปราการ 1     | 37                | 2                | 12                              | 5.405        | 32.432                      |
|                 | 300700065         | สำนักงานสรรพากรพื้นที่สมุทรปราการ 2     | 33                | 4                | 10                              | 12.121       | 30.303                      |
|                 | 300700160         | สำนักงานสรรพากรพื้นที่สมุทรปราการ 3     | 6                 | 2                | 0                               | 33.333       | 0.000                       |
| นนหาบุรี        | 300700040         | สำนักงานสรรพากรภาค 4                    | 14                | 1                | 6                               | 7.143        | 42.857                      |
|                 | 300700042         | สำนักงานสรรพากรพื้นที่นนทบุรี           | 21                | 4                | 6                               | 19.048       | 28.571                      |
| ปหุมธานี        | 300700047         | สำนักงานสรรพากรพื้นที่ปทุมธานี 1        | 22                | 1                | 6                               | 4.545        | 27.273                      |
|                 | 300700048         | สำนักงานสรรพากรพื้นที่ปทุมธานี 2        | 12                | 4                | 2                               | 33.333       | 16.667                      |
| พระนครศรีอยุธยา | 300700049         | สำนักงานสรรพากรพื้นที่พระนครศรีอยุธยา   | 34                | 3                | 12                              | 8.824        | 35.294                      |
|                 | 300700159         | สำนักงานสรรพากรพื้นที่พระนครศรีอยุธยา 2 | 5                 | 3                | 0                               | 60.000       | 0.000                       |
| อ่างทอง         | 300700053         | สำนักงานสรรพากรพื้นที่อ่างทอง           | 10                | 2                | 2                               | 20.000       | 20.000                      |
| ลพบุรี          | 300700050         | สำนักงานสรรพากรพื้นที่ลพบุรี            | 10                | 1                | 2                               | 10.000       | 20.000                      |
| สิงห์บุรี       | 300700052         | สำนักงานสรรพากรพื้นที่สิงห์บุรี         | 11                | 3                | 2                               | 27.273       | 18.182                      |
| ชัยนาท          | 300700041         | สำนักงานสรรพากรพื้นที่ชัยนาท            | 10                | 1                | 2                               | 10.000       | 20.000                      |
| สระบุรี         | 300700051         | สำนักงานสรรพากรพื้นที่สระบุรี           | 18                | 2                | 6                               | 11.111       | 33.333                      |
| ชลบุรี          | 300700055         | สำนักงานสรรพากรภาค 5                    | 14                | 1                | 6                               | 7.143        | 42.857                      |
|                 | 300700058         | สำนักงานสรรพากรพื้นที่ชลบุรี 1          | 21                | 4                | 6                               | 19.048       | 28.571                      |
|                 | 300700059         | สำนักงานสรรพากรพื้นที่ชลบุรี 2          | 14                | 3                | 2                               | 21.429       | 14.286                      |
|                 | 300700161         | สำนักงานสรรพากรพื้นที่ชลบุรี 3          | 6                 | 2                | 0                               | 33.333       | 0.000                       |
| ระยอง           | 300700063         | สำนักงานสรรพากรพื้นที่ระยอง             | 21                | 4                | 6                               | 19.048       | 28.571                      |
| จันหบุรี        | 300700056         | สำนักงานสรรพากรพื้นที่จันทบุรี          | 10                | 2                | 2                               | 20.000       | 20.000                      |
| ตราด            | 300700060         | สำนักงานสรรพากรพื้นที่ตราด              | 10                | 2                | 2                               | 20.000       | 20.000                      |
| ฉะเชิงเทรา      | 300700057         | สำนักงานสรรพากรพื้นที่ฉะเชิงเทรา        | 19                | 1                | 6                               | 5.263        | 31.579                      |
| ปราจีนบุรี      | 300700062         | สำนักงานสรรพากรพื้นที่ปราจีนบุรี        | 20                | 3                | 6                               | 15.000       | 30.000                      |
| นครมายก         | 300700061         | สำนักงานสรรพากรพื้นที่นครนายก           | 40                | 2                | 16                              | 5.000        | 40.000                      |
| สระแก้ว         | 300700066         | สำนักงานสรรพากรพื้นที่สระแก้ว           | 35                | 1                | 14                              | 2.857        | 40.000                      |
| นครราชสีมา      | 300700095         | สำนักงานสรรพากรภาค 9                    | 13                | 0                | 6                               | 0.000        | 46.154                      |
|                 | 300700097         | สำนักงานสรรพากรพื้นที่นครราชสีมา        | 33                | 4                | 12                              | 12.121       | 36.364                      |

SAP

### 2. การเรียกรายงาน ผ่านระบบ GFMIS Web Online

เมื่อ log on โดยระบุรหัสผู้ใช้และรหัสผ่านแล้ว ระบบแสดงหน้าจอระบบงานต่างๆ ตามภาพที่ 10 - กดปุ่ม โหมนี้ (เรียกรายงาน Online) เพื่อเข้าสู่หน้าจอการเรียกรายงาน online ตามภาพที่ 11

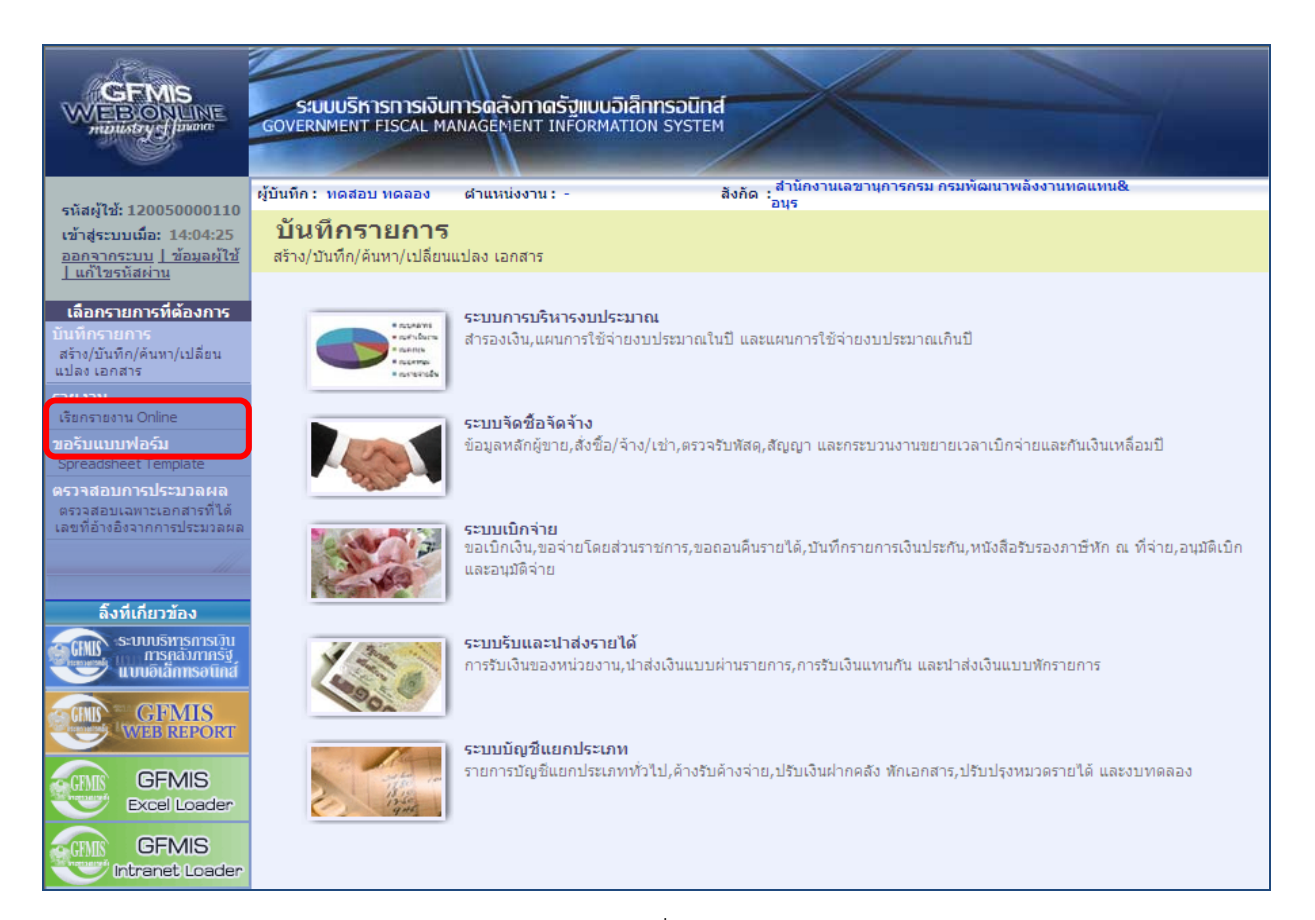

## ภาพที่ 10

|                                                                                                    | ระบบบริหารการเงิ<br>GOVERNMENT FISCAL I           | ับการดลังกาดรังแบบ<br>MANAGEMENT INFORM/                                                               | วิเล็กทรอนิกส์<br>มาเอง รystem                                                                   |                                |              |
|----------------------------------------------------------------------------------------------------|---------------------------------------------------|----------------------------------------------------------------------------------------------------|--------------------------------------------------------------------------------------------------|--------------------------------|--------------|
| สนัสน้ำรัง 120050000110                                                                                                | ผู้บันทึก: ทดสอบ ทดลอง                            | ตำแหน่งงาน : -                                                                                         | สังกัด : สำนักงานเล<br>อนุร                                                                      | ขานการกรม กรมพัฒนาพล่          | ลังงานทดแทน& |
| รหลมูเอ. 120030000110<br>เข้าสู่ระบบเมื่อ: 14:04:25<br>ออกจากระบบ   ข้อมูลผู้ใช้<br>  แก้ไขรหัสผ่าน                    | รายงาน<br>เรียกรายงาน Online<br>← เลือกรายงาน     |                                                                                                    |                                                                                                  |                                |              |
| <b>เลือกรายการที่ต้องการ</b><br>บันทึกรายการ<br>สร้าง/บันทึก/ค้นทา/เปลี่ยน                                             | <u>หมวดรายงาน</u>                                 | ระบบจัดชื่อจัดจ้าง<br>ระบบจัดชื่อจัดจ้าง                                                               |                                                                                                  |                                | ~            |
| แปลง เอกสาร<br>รายงาน<br>เรียกรายงาน Online                                                                            | » รายงานสรุปข้อมูลระเ<br>รายงานสรุประบบจัดชื่อจัง | ระบบบัญชินยกประเภททั่วไป<br>ระบบบริหารงบประมาณ<br>ระบบสินทรัพย์ถาวร<br>ระบบริเมลรายได้                 |                                                                                                  |                                |              |
| ขอรับแบบฟอร์ม<br>Spreadsheet Template<br>ดรวจสอบการประมวลผล<br>ดรวจสอบเฉพาะเอกสารที่ได้<br>เลขที่อ้างอิงจากการประมวลผล | » รายงานขยายเวลาเบิ                               | ระบบติดตามและรายงานควา<br>ระบบติดตามและรายงานควา<br>ระบบติดตามและรายงานควา<br>กจ่ายเอกสารใบสังชื่อสัง: | มก้าวหน้าโครงการไทยเข้มแข็ง 2555<br>มก้าวหน้าโครงการฟื้นฟูเอียวยาผู้ได้รับะ<br>จ้างรอบ 31 มีนาคม | มลกระทบจากสถานการณ์ <u>อุท</u> | กภัย         |

ภาพที่ 11

- กดเลือกหมวดรายงานระบบบัญชีแยกประเภททั่วไปเพื่อเข้าสู่หน้าจอการเรียกรายงานOnline ตามภาพที่ 12

|                                                                                                    | ระบบบริหารการเงินการดลังกาดรัฐแบบอิเล็กทรอนิทส์<br>GOVERNMENT FISCAL MANAGEMENT INFORMATION SYSTEM                                                            |  |  |  |  |
|----------------------------------------------------------------------------------------------------|----------------------------------------------------------------------------------------------------|--|--|--|--|
| รหัสผู้ไข้: 120050000110<br>เข้าสู่ระบบเมื่อ: 14:38:51<br>ออกจากระบบ   ข้อมูลผู้ไข้<br>  แก้ไขรหัสผ่าน | ผู้บันทึก : ทดสอบ ทดสอบ ดำแหน่งงาน : - สังกัด : <sup>สำนักงานเฉขานุการกรม กรมพัฒนาพลังงานทดแทน&amp;<br/>รายงาน<br/>เรียกรายงาน Online<br/>┌ เถือกรายงาน</sup> |  |  |  |  |
| <b>เลือกรายการที่ต้องการ</b><br>บันทึกรายการ<br>สร้าง/บันทึก/ดันทา/เปลี่ยน<br>แปลง เอกสาร              | <u>หมวดรายงาน</u> ระบบบัญชิแยกประเภททั่วไป                                                                                                    |  |  |  |  |
| รายงาน<br>เรียกรายงาน Online<br>ขอรับแบบฟอร์ม<br>Spreadcheat Template                                  | » รายงานแสดงการเคลื่อนไหวเงินฝากกระทรวงการคลัง<br>รายงานแสดงการเคลื่อนไหวเงินฝากกระทรวงการคลัง                                                                |  |  |  |  |
| รุ่ม เออร์กอย เกิดของ<br>ดรวจสอบการประมวลผล<br>ดรวจสอบเฉพาะเอกสารที่ได้<br>เลขที่อ้างอิงจากการประมวลผล | » <mark>รายงานงบทดลองรายวัน - หน่วยเบิกจ่าย</mark><br>รายงานงบทดลองรายวัน - หน่วยเบิกจ่าย                                                                     |  |  |  |  |
| ลิ้งที่เกี่ยวข้อง<br>ระบบบริหารการเว็บ<br>การคลัมภาครัฐ                                                | » <mark>รายงานงบทดลองรายเดือน - หน่วยเบิกจ่าย</mark><br>รายงานงบทดลองรายเดือน - หน่วยเบิกจ่าย                                                                 |  |  |  |  |
| GFMIS<br>WEB REPORT                                                                                    | » รายงานแสดงยอดเงินสดคงเหลือประจำวัน - แบบสรุป<br>รายงานแสดงยอดเงินสดคงเหลือประจำวัน - แบบสรุป                                                                |  |  |  |  |
| GFMIS<br>Excel Loader                                                                                  | » รายงานแสดงยอดเงินสดคงเหลือประจำวัน - แบบแสดงรายละเอียด<br>รายงานแสดงขอดเงินสดคงเหลือประจำวัน - แบบแสดงรายละเอียด                                            |  |  |  |  |
| Strut ปล่อนก่อมูลทั่ง<br>ราชสูปได้ GFMIS Web Online                                                    | » รายงานแสดงบรรทัดรายการบัญชีแยกประเภททั่วไป<br>รายงานแสดงบรรทัดรายการบัญชีแยกประเภททั่วไป                                                                    |  |  |  |  |
|                                                                                                    | » รายงานสมุดรายวันทั่วไป - แบบแสดงรายละเอียด<br>รายงานสมุดรายวันทั่วไป - แบบแสดงรายละเอียด                                                                    |  |  |  |  |
|                                                                                                    | » รายงานสมุดรายวันทั่วไป - แบบสรุป<br>รายงานสมุดรายวันทั่วไป - แบบสรุป                                                                                        |  |  |  |  |
|                                                                                                    | » รายงานแสดงยอดเงินสดคงเหลือประจำวัน - แบบแสดงรายละเอียดระดับศูนย์ดันทุน<br>รายงานแสดงขอดเงินสดคงเหลือประจำวัน - แบบแสดงรายละเอียดระดับศูนย์ต้นทุน            |  |  |  |  |
|                                                                                                    | » รายงานแสดงข้อมูลบัญชีผิดดุลระดับหน่วยเบิกจ่าย<br>รายงานแสดงข้อมูลบัญชีผิดดุลระดับหน่วยเบิกจ่าย                                                              |  |  |  |  |
|                                                                                                    |                                                                                                    |  |  |  |  |

ภาพที่ 12

- กดเลือก <del>รายงานแสดงข้อมูลบัญชีผิดดุลระดับหน่วยเบิกจ่าย</del> เพื่อเข้าสู่หน้าจอการเรียกรายงานตามภาพที่ไ3

|                                                                               | SZUUUSITISTISTISTI<br>GOVERNMENT FISCAL  | งินการดลังกาดรังแบบ<br>MANAGEMENT INFORM/ | วิเล็กกรอนิกส์<br>ATION SYSTEM |                                                   |  |  |
|-------------------------------------------------------------------------------|------------------------------------------|-------------------------------------------|--------------------------------|---------------------------------------------------|--|--|
| culatilat 00000000810                                                         | ผู้บันทึก:                               | <mark>ตำแหน่งงาน :</mark> -               | สังกัด : <sup>ส</sup> ้<br>อ   | ไวนักงานเลขานุการกรม กรมพัฒนาพลังงานทดแทน&<br>นุร |  |  |
| งหัสสุระบบเมือ: 9:48:51<br>ออกจากระบบ   ข้อมูลผู้ใช้                          | <b>รายงาน</b><br>รายงานแสดงข้อมูลบัญร์   | วัผิดดุลระดับหน่วยเบ็กจ่าย                |                                |                                                   |  |  |
| <u>่ แก้ไขรหัสผ่าน</u>                                                        | <mark>่ เงื</mark> ่อนไข                 | 1                                         |                                |                                                   |  |  |
| เลือกรายการที่ต้องการ                                                         | <u>รหัสหน่วยงาน</u>                      | 1205                                      | 9                              | กรมพัฒนาพลังงานทดแทน&อนุร                         |  |  |
| บันทึกรายการ<br>สร้าง/บันทึก/ค้นทา/เปลี่ยน<br>แปลง เอกสาร                     | <u>รหัสหน่วยเบิกจ่าย</u>                 | 1200                                      | 500001                         | สำนักงานเฉขานุการกรม                              |  |  |
|                                                                               | <u> </u>                                 | 2556                                      | *                              |                                                   |  |  |
| รายงาน                                                                        | งวดการผ่านรายการ                         |                                           |                                |                                                   |  |  |
| เรียกรายงาน Online                                                            | 🛞 รายงานข้อมูลบัญชีผิดดุล                |                                           |                                |                                                   |  |  |
| ขอรับแบบฟอร์ม<br>Spreadsheet Template                                         | 🔿 รายงานข้อมูลบัญชีที่ต้องไม่มียอดดงด้าง |                                           |                                |                                                   |  |  |
| ดรวจสอบการประมวลผล<br>ตรวจสอบเฉพาะเอกสารที่ได้<br>เฉขที่อ้างอิงจากการประมวลผล |                                          |                                           |                                |                                                   |  |  |
| al.                                                                           |                                          |                                           | เรียกดู:                       | รายงาน                                            |  |  |

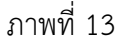

# การระบุเงื่อนไขการเรียกรายงาน

- รหัสหน่วยงาน
- รหัสหน่วยเบิกจ่าย
- ปีบัญชี
- งวดการผ่านรายการ
- การระบุการเรียกรายงาน

ระบบแสดงรหัสหน่วยงาน จำนวน 4 หลักให้อัตโนมัติ ตามสิทธิการเข้าใช้งานในระบบ ระบบแสดงรหัสหน่วยงาน จำนวน 10 หลักให้อัตโนมัติ ตามสิทธิการเข้าใช้งานในระบบ ระบบแสดงปีบัญชีปัจจุบันเป็นปีงบประมาณ พ.ศ. หรือกดปุ่ม 💽 เพื่อเลือกปีงบประมาณที่ต้องการดูรายงาน ระบุงวดบัญชีที่เรียกรายงาน ตัวอย่างระบุ งวด 6 คลิกเลือก 🂽 รายงานข้อมูลบัญชีผิดดุล คลิกเลือก 🂽 รายงานข้อมูลบัญชีผิดดุล กรณีให้ระบบแสดงรายงานข้อมูลบัญชีที่ต้องไม่มียอดคงค้าง กรณีให้ระบบแสดงรายงานข้อมูลบัญชีที่ต้องไม่มียอดคงค้าง

2.1 คลิกเลือก 💽 รายงานข่อมูลบัญชีผิดดุล แล้วกดปุ่ม

เรียกดุรายงาน ดามภาพที่ 14 ระบบจะแสดงรายละเอียดรายงาน ตามภาพที่ 15

| CEMIS<br>WEBONUNE<br>mansfey (Javane                                                            | ระบบบริหารการเงินศ<br>GOVERNMENT FISCAL MA                          | การดลังกาดรัฐแบนมิเล็กกรอเ<br>NAGEMENT INFORMATION SYS | Dinal<br>TEM                                                |  |  |
|-------------------------------------------------------------------------------------------------|---------------------------------------------------------------------|--------------------------------------------------------|-------------------------------------------------------------|--|--|
|                                                                                                 | ผู้บันทึก : ทดสอบ ทดลอง                                             | ดำแหน่งงาน : -                                         | สังกัด : สำนักงานเลขานุการกรม กรมพัฒนาพลังงานทดแทน&<br>อนุร |  |  |
| รแลญเอ. 12003000110<br>เข้าสู่ระบบเมื่อ: 14:04:25<br>ออกจากระบบ ∫ ข้อมลต้ใช้<br>∫ แก้ไขรนัสต่าน | รายงาน<br>รายงานแสดงข้อมูลบัญขีผิดดุลระดับหน่วยเบิกจ่าย<br>เงื่อนไข |                                                        |                                                             |  |  |
| เลือกรายการที่ต้องการ                                                                           | รหัสหน่วยงาน                                                        | 1205                                                   | กรมพัฒนาพลังงานทดแทน&อนุร                                   |  |  |
| บันทึกรายการ                                                                                    | รหัสหน่วยเบิกจ่าย                                                   | 1200500001                                             | สำนักงานเฉขานุการกรม                                        |  |  |
| สราง/บนทก/คนหา/เบลยน<br>แปลง เอกสาร                                                             | <u>ปีบัญช</u> ิ                                                     | 2556 🛩                                                 |                                                             |  |  |
| รายงาน                                                                                          | <u>งวดการผ่านรายการ</u>                                             | 6                                                      |                                                             |  |  |
| เรียกราชงาน Online                                                                              | 📀 รายงานข้อมูลบัญชิมิตดุล                                           |                                                        |                                                             |  |  |
| ขอรับแบบฟอร์ม<br>Spreadsheet Template                                                           | 🔿 รายงานข้อมูลบัญชีที่ต้องไม่มียอดดงด้าง                            |                                                        |                                                             |  |  |
| ดรวจสอบการประมวลผล<br>ตรวจสอบเฉหาะเอกสารที่ได้<br>เลขท์อ้างอิงจากการประมวลผล                    |                                                                     |                                                        | เรียกดูรายงาน                                               |  |  |

ภาพที่ 14

| 🗗 🍜 H | < ▶ ₩ 1/                      | 4 Main Report 💌 🏦                            | 100% 🔽                          |                 |  |
|-------|-------------------------------|----------------------------------------------|---------------------------------|-----------------|--|
|       |                               | หน้าที่ 1<br>วันที่ทีมทั                     | จากทั้งหมด 4<br>21 สิงหาคม 2556 |                 |  |
|       |                               | บัญชีพิคคุล 57 บัญชี จากบัญชีทั้งหมด 304 บัง | บูชี คิดเป็น 18.750%            |                 |  |
| \$16  | ยงาน ณ วันที่ 21 สิงหาคม 2556 | 13an 14:25                                   | -                               |                 |  |
|       | ลำดับที่                      | ชื่อบัญชีแอกประเภท                           | รหัสบัญชีแอกประเภท              | จำนวนเงิน       |  |
|       | 1                             | บัตรภาษี                                     | 1101010103                      | -375,127.65     |  |
|       | 2                             | บัญชีพักเงินสตรับ                            | 1101010110                      | -36,780.00      |  |
|       | 3                             | พักเงินนำส่ง                                 | 1101010112                      | -75,397,114.22  |  |
|       | 4                             | บัญชีเงินฝากกองคลัง                          | 1101020502                      | -100.00         |  |
|       | 5                             | เงินฝากเพื่อจำระหนี้                         | 1101020602                      | -2,780.00       |  |
|       | 6                             | ธปท กทม. ในงบ                                | 1101020701                      | -1,701.00       |  |
|       | 7                             | เงินฝาก สกุลตปท. Rei                         | 1101020902                      | -4,000.00       |  |
|       | 8                             | ออมทรัพย์-ที่เอกชน                           | 1101030102                      | -999,972,079.00 |  |
|       | 9                             | เงินฝากออมทรัพย์ คปท                         | 1101030106                      | -200.00         |  |
|       | 10                            | กระแส-ที่เอกชน                               | 1101030112                      | -63,715,246.57  |  |
|       | 11                            | ลูกหนึ่เงินอื่ม-นอกงบ                        | 1102010102                      | -8,807,196.00   |  |
|       | 12                            | ล/นเช็คขัดข้องปชช.                           | 1102050122                      | -929.00         |  |
|       | 13                            | เงินจ่ายให้นง.ย่อย                           | 1102050127                      | -1,605.00       |  |
|       | 14                            | เงินจ่ายให้นง.ในตปท.                         | 1102050128                      | -3,099,686.03   |  |
|       | 15                            | ล/นอื่นของหน่วยงาน                           | 1102050194                      | -4,547,798.00   |  |
|       | 16                            | ด้างรับอื่นๆ - สรก                           | 1102050197                      | -700.00         |  |

1104010101

17 เงินฝากประจำที่ Ref

-200.00

2.2 คลิกเลือก รายงานข่อมูลบัญชีที่ต่องไม่มีขอดคงค่าง กรณีต้องการดูรายงานข้อมูลบัญชีที่ต้องไม่มียอดคงค้าง แล้วกดปุ่ม รายกรายงาน ตามภาพที่ 16 ระบบจะแสดงรายละเอียดรายงาน ตามภาพที่ 17

|                                                                                                    | SUUUSKISHI<br>GOVERNMENT FISC                                       | รเงินการดลังกาดรังแบบอิเ<br>AL MANAGEMENT INFORMAT | ลิกทรอนิกส์<br>Ion System |                                                    |  |
|----------------------------------------------------------------------------------------------------|---------------------------------------------------------------------|----------------------------------------------------|---------------------------|----------------------------------------------------|--|
| N . Va V                                                                                               | ผู้บันทึก:                                                          | <mark>ตำแหน่งงาน</mark> : -                        | สังกัด :อื                | ข่านักงานเลขานุการกรม กรมพัฒนาพลังงานทดแทน&<br>นุร |  |
| รนิสผู้ใช่: 9999999998810<br>เข้าสู่ระบบเมื่อ: 9:48:51<br>ออกจากระบบ   ข้อมูลผู้ใช้  <br>แก้ไขรหัสผ่าน | รายงาน<br>รายงานแสดงข้อมูลบัญชีผิดดูลระดับหน่วยเบิกจ่าย<br>เงื่อนไข |                                                    |                           |                                                    |  |
| เลือกรายการที่ต้องการ                                                                                  | <u>รหัสหน่วยงาน</u>                                                 | 1205                                               |                           | กรมพัฒนาพลังงานทดแทน&อนุร                          |  |
| <mark>บันทึกรายการ</mark><br>สร้าง/บันทึก/ค้นทา/เปลี่ยน<br>แปลง เอกสาร                                 | <u>รหัสหน่วยเบิกจ่าย</u>                                            | 120050                                             | 0001                      | สำนักงานเฉขานุการกรม                               |  |
|                                                                                                    | <u>ปีบัญช</u> ิ                                                     | 2556                                               | •                         |                                                    |  |
| รายงาน                                                                                                 | <u>งวดการผ่านรายการ</u>                                             | 6                                                  |                           |                                                    |  |
| เรียกรายงาน Online                                                                                     | รัยกรายงาน Online 🔿 รายงานข้อมูลบัญชีผิดดุล                         |                                                    |                           |                                                    |  |
| ขอรับแบบฟอร์ม<br>Spreadsheet Template                                                                  | 💿 รายงานข้อมูล                                                      | เบ้ญชีที่ต้องไม่มียอดคงค้าง                        |                           |                                                    |  |
| <b>ดราจสอบการประมวลผล</b><br>ตรวจสอบเฉพาะเอกสารที่ได้<br>เฉขที่อ้างอิงจากการประมวลผล                   |                                                                     |                                                    |                           |                                                    |  |
| <u></u>                                                                                                |                                                                     |                                                    | เรียกดูราม                | ยงาน                                               |  |

ภาพที่ 16

หน้าที่ 1 จากทั้งหมด 4 วันที่พิมพ์ 03 เมษายน 2556

#### 1205 : ครมพัฒนาหลังงานทดแทน&อนุร

#### 1200300001 : สำนักงานเสขานุการกรม

#### รายงานข้อมูลบัญริที่ต้องไม่มียอดดงด้าง

#### วันที่ 31 มีนาคม 2013

### บัญชีฝิดคุล 66 บัญชี จากบัญชีทั้งหมด 298 บัญชี ดิดเป็น 22.148%

รายงาน ณ วันที่ 3 เมษายน 2556 เวลา 10:11

| สำลับที่ | ชื่อบัญริแยกประเภท   | รหัสบัญชีแอกประเภท | อำนวนเงิน       |
|----------|----------------------|--------------------|-----------------|
| 1        | NATE Cleaning        | 1101010113         | -460,004,524.72 |
| :        | : ปป. เงินฝาคลสัง    | 1101020509         | -510.00         |
| 1        | พักธ/นเงินอื่มนอกงบ  | 1102010198         | 100.00          |
|          | พักที่ดินกรรมสิทยิ์  | 1204010102         | -100.00         |
| :        | ทักอาคารพักอาศัย     | 1205010102         | 2,006,900.00    |
|          | ห้ออาคารสำนักงาน     | 1205020102         | 80,900.00       |
| -        | ท้ออาคารราชทัสดุ-สนง | 1205020105         | 1,000,000.00    |
| :        | ทักอาคารเพื่อป⊮ยื่น  | 1205030102         | -400.00         |
| 5        | ทัดส่วนปป.ส/ทเช่า    | 1205030107         | -100.00         |
| 10       | ) ทักสิ่งปลูกสร้าง   | 1205040102         | 400.00          |
| 1        | ท้อดรูภัณฑ์สำนักงาน  | 1206010102         | 49,718,974.31   |
| 12       | : ทัลอานทาหนะ        | 1206020102         | -2,376,671.00   |
| 13       | ห้อเครื่องไข้ไฟพีา   | 1206030102         | -24,100.00      |
| 14       | ทักครุภัณฑ์โฆษณา     | 1206040102         | 1,805,900.00    |
| 1:       | ห้อดรูภัณฑ์อารเอษตร  | 1206050102         | 900.00          |
| 10       | ทักดรูกัณฑ์โรงงาน    | 1206060102         | 6,900.00        |
| 1        | ทักดรูกัณฑ์ก่อสร้าง  | 1206070102         | 7,030.00        |
|          |                      |                    |                 |

ภาพที่ 17